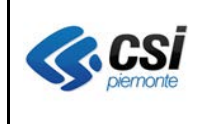

V 1.0 Pag. <u>1</u> di 10

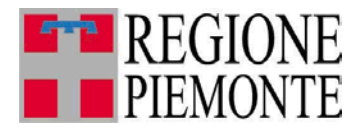

# Applicativi regionali centralizzati per la Sanità

# AURA

# Archivio Unitario Regionale degli Assistiti

Note alla versione 5.7.0 ottobre 2014

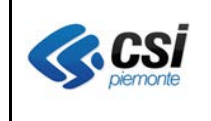

#### AURA ARCHIVIO UNITARIO REGIONALE DEGLI ASSISTITI V. 6.0.0

V 1.0 Pag. <u>2</u> di 10

# INDICE

| 1 | SCC | DPO DEL DOCUMENTO                            | 3  |
|---|-----|----------------------------------------------|----|
|   | 2   | Applicativo web AURA                         | 4  |
|   | 2.1 | Rinnovo scelta a scadenza                    | 4  |
|   | 2.1 | Storico profilo sanitario                    | 5  |
|   | 2.1 | Verifica CF in AT                            | 5  |
|   | 2.1 | Revoca pediatrica 12-14enni                  | 5  |
|   | 2.1 | Gestione Avvisi – etichette per medici       | 8  |
|   | 2.1 | Recapiti telefonici                          | 9  |
|   | 2.1 | Risultato ricerca con Indirizzo di residenza | 9  |
|   | 2.1 | Scelta medico con massimale autolimitato     | 10 |

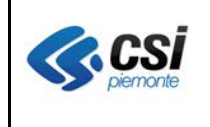

## 1 SCOPO DEL DOCUMENTO

Il documento elenca gli aggiornamenti apportati all'applicativo AURA con la versione 5.7.0.

Nel seguito del documento sono descritti gli adeguamenti correttivi ed evolutivi apportati al sistema.

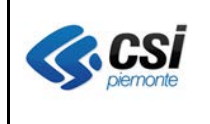

## 2 Applicativo web AURA

### 2.1 Rinnovo scelta a scadenza

**Percorso :** *Home page – Gestione Profili Anagrafici – ricerca profili anagrafici – esegui ricerca – scelta revoca* 

Nella pagina "scelta revoca del medico" – sezione "Dati di assistenza" è stato aggiunto il nuovo pulsante RINNOVA, per consentire all'utente di rinnovare l'ultima scelta medico (revocata per scadenza diritto) contestualmente alla proroga della data fine assistenza di soggetti con assistenza scaduta (stranieri a scadenza, domiciliati, ecc.)

Si evidenzia che il RINNOVO assistenza è limitato ai soggetti con revoca per scadenza diritto; il rinnovo del medico avviene con data retrodatata alla decorrenza della revoca. In caso di cambio della tipologia profilo sanitario, non si deve procedere con il rinnovo, ma con la modifica del profilo sanitario.

|                               | _                                |                                |                |                 |                                     |                      |          |  |  |
|-------------------------------|----------------------------------|--------------------------------|----------------|-----------------|-------------------------------------|----------------------|----------|--|--|
| GNOME                         |                                  | NOME                           |                | CODICE FISCALE  | Z61                                 | 1P ETA 42 a          | anni     |  |  |
| mpi e le sezioni contrassegna | i con l'asterisco (*) sono obbli | igatori.                       |                |                 |                                     |                      |          |  |  |
| Recapiti                      |                                  |                                |                |                 |                                     |                      |          |  |  |
| ▼ Dati assistenza             |                                  |                                |                |                 |                                     |                      |          |  |  |
| Tipologia profilo sanitario   | 21 - Straniero a Scadenza        |                                |                |                 |                                     |                      |          |  |  |
| Regione e ASL residenza       | PIEMONTE TO1                     | Distretto di domicilio         | CIRCOSCI       | RIZIONE 9       |                                     |                      |          |  |  |
| Regione e ASL iscrizione      | PIEMONTE TO1                     | Data iscrizione ASL            | 20/02/2010     | )               | Data fine iscrizione ASL            | 13/01/2013           | /2013    |  |  |
| Tessera regionale             | 01                               |                                |                |                 |                                     |                      |          |  |  |
| Note                          |                                  |                                |                |                 |                                     |                      |          |  |  |
| modifica storico rinno        | wa                               |                                |                |                 |                                     |                      |          |  |  |
| VIItimo movimento             |                                  |                                |                |                 |                                     |                      |          |  |  |
| Medico                        | ASL medico                       | Causale movimento              | Data movimento | Data decorrenza | Categoria di scelta                 | Data riattribuzion   | ne medic |  |  |
|                               | то1 🗬                            | REVOCA PER SCADENZA<br>DIRITTO | 13/07/2013     | 13/07/2013      | SCELTA TEMP. MMG<br>EXTRAUE A SCADE | 3:<br>ENZA           |          |  |  |
|                               |                                  |                                |                |                 |                                     |                      |          |  |  |
| Indicatori                    |                                  |                                | ale der        | associazione    | der. massimale                      | der. massimale temp. |          |  |  |
| Indicatori deroga pediatra    | mmg ricong. fa                   | miliare 📃 der. territori       |                |                 |                                     |                      |          |  |  |

Con l'attivazione del pulsante RINNOVA, la sezione "Dati Assistenza" diventa modificabile per consentire l'aggiornamento della data fine iscrizione ASL ed eventualmente della data iscrizione ASL. Dopo avere aggiornato le date di assistenza, si può premere il pulsante SALVA, in fondo alla pagina.

| CSI<br>piemonte             | ARCHIVIC                  | AU<br>O UNITARIO REG<br>V. ( | JRA<br>GIONALE 1<br>6.0.0 | DEGLI | ASSISTITI                | Pag        | V 1.0<br>. <u>5</u> di 10 |
|-----------------------------|---------------------------|------------------------------|---------------------------|-------|--------------------------|------------|---------------------------|
| ▼ Dati assistenza           |                           |                              |                           |       |                          |            |                           |
| Tipologia profilo sanitario | 21 - Straniero a Scadenza |                              |                           | •     |                          |            |                           |
| Regione e ASL residenza     | PIEMONTE TO1              | Distretto di domicilio       | CIRCOSCRIZIO              | NE 9  | Ambito di domicilio      |            |                           |
| Regione e ASL iscrizione    | PIEMONTE TO1              | Data iscrizione ASL          | 20/02/2010                |       | Data fine iscrizione ASL | 13/01/2013 | 🗌 🛗 🗖 illimitata          |
| Tessera regionale           | 01P02952655               |                              |                           |       |                          |            |                           |
| Note                        |                           |                              |                           |       |                          |            |                           |

L'attivazione del pulsante SALVA, inserisce un movimento di scelta retrodatato con data decorrenza uguale alla data decorrenza della revoca per scadenza diritto. L'utente deve essere abilitato alla retrodatazione altrimenti l'operazione di rinnovo assistenza non è permessa.

#### 2.1 Storico profilo sanitario

**Percorso :** Home page – Gestione Profili Anagrafici – ricerca profili anagrafici – scelta revoca – sezione "dati assistenza" - storico

Nella pagina "Storico modifiche al profilo sanitario" è stata prevista la paginazione, in modo da consentire la visualizzazione di tutte le variazioni intercorse al profilo sanitario.

#### 2.1 Verifica CF in AT

**Percorso :** *Home page – Gestione Profili Anagrafici – ricerca profili anagrafici – modifica – verifica CF in AT* 

Nella pagina "Modifica profilo" è stato corretto l'errore di sistema che impediva l'operazione di verifica della validità del codice fiscale con il sistema TS del MEF.

#### 2.1 Revoca pediatrica 12-14enni

**Percorso :** Home page – Gestione Medici – ricerca PLS – esegui ricerca – assistiti

Nella pagina "Risultato ricerca medici" è stato aggiunto il nuovo pulsante "ASSISTITI 12-14enni", per consentire all'utente di revocare il pediatra agli assistiti 12-14enni, privi di esenzioni per patologia attiva e deroga pediatrica.

Il pulsante "ASSISTITI 12-14enni" è valido solo per i pediatri.

Il pulsante "ASSISTITI 12-14enni" è visibile a tutti gli utenti con uno dei seguenti profili di accesso al sistema AURA:

- AURA\_05 AC+EC+OG+TC+NO Amministratore di sistema
- AURA\_10 AL+EC+OG+TC Operatore di governo (no Uff.Anag.)
- AURA\_12 AC+EC+OG+TC Operatore di governo Sportello Unico

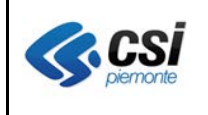

#### AURA ARCHIVIO UNITARIO REGIONALE DEGLI ASSISTITI V. 6.0.0

- AURA\_14 AM+EC+OG+TC Operatore di sportello e retrosportello Unico (gestione avvisi)
- AURA\_19 AM+OG Operatore uff. anag. e scelta tevoca
- AURA\_21 AM EL ER OG TC Operatore di sportello e retrosportello

## Attenzione:

- La pagina "Elenco assistiti" NON contiene l'elenco complessivo degli assistiti in carico al pediatra, in quanto comprende solo gli assistiti con i requisiti necessari per la revoca 12-14enni.
- E' prevista la selezione di un solo pediatra per volta.
- In caso di selezione di un MMG, il pulsante ASSISTITI 12-14enni restituisce il messaggio "Non sono presenti assistiti per il medico selezionato" in quanto l'elenco assistiti prende in considerazione esclusivamente gli assistiti in carico ad un pediatra.

| Uten       | te: Al | URAAA00A11X000G         | Ente: TO1       |                 |              |                |     |                      |        |      |         |        |          | estendi <i>a</i> es |
|------------|--------|-------------------------|-----------------|-----------------|--------------|----------------|-----|----------------------|--------|------|---------|--------|----------|---------------------|
| <b>↑</b> h | ome    | ▶ profili anagrafici    | gestione medici | gestione eventi |              | _              | _   |                      | _      | _    | _       | _      | _        |                     |
| GE         | ESTIC  |                         |                 |                 |              | _              | _   |                      |        |      |         |        |          |                     |
| Г          | Dian   | M-4                     |                 |                 |              |                |     |                      |        |      |         |        |          |                     |
|            | Risu   | itato ncerca medici     |                 |                 |              |                |     |                      |        |      |         |        |          |                     |
|            | Pagii  | na 1 / 6 [Totale record | = 43]           |                 |              |                |     |                      |        |      |         | 1 2    | 3 4 5    | succ » ultima       |
|            |        | Cognome                 | Nome            | Codi            | ce regionale | Tipo<br>medico | ASL | Distretto            | Ambito | Mass | MassDer | AssNet | AssLordi | Aggregazione        |
|            | 0      | /                       |                 |                 |              | PLS            | T01 | CIRCOSCRIZIONE       |        | 1200 | 1290    | 1009   | 1109     |                     |
|            | 0      | Balantali               |                 | 0               |              | PLS            | T01 | CIRCOSCRIZIONE<br>2  |        | 1000 | 1010    | 766    | 833      | 117                 |
|            | 0      |                         |                 |                 |              | PLS            | T01 | CIRCOSCRIZIONE<br>10 |        | 1200 | 1290    | 994    | 1153     | 42                  |
|            | 0      | Based                   |                 | -               |              | PLS            | T01 | CIRCOSCRIZIONE       |        | 606  | 620     | 637    | 655      | 87                  |
|            | 0      | Batters                 |                 |                 |              | PLS            | T01 | CIRCOSCRIZIONE<br>2  |        | 1200 | 1290    | 1167   | 1247     | 117                 |
|            | 0      |                         | -               |                 |              | PLS            | T01 | CIRCOSCRIZIONE<br>3  |        | 900  | 900     | 826    | 881      | 117                 |
|            | 0      | <del>SERTIT.</del>      | /               | • •             |              | PLS            | T01 | CIRCOSCRIZIONE<br>3  |        | 1200 | 1290    | 1134   | 1273     | 183                 |
|            | 0      | <del>CEON</del>         | A               |                 |              | PLS            | T01 | CIRCOSCRIZIONE       |        | 1200 | 1290    | 639    | 721      | 87                  |
|            | vis    | ualizza assistiti       |                 | I               | I            |                |     |                      |        |      |         |        |          |                     |
| <          | ese    | gui nuova ricerca       |                 |                 |              |                |     |                      |        |      |         |        |          |                     |

Il pulsante "ASSISTITI 12-14enni" rimanda alla pagina "Elenco assistiti" contenente l'elenco degli assisti in carico al pediatra selezionato con età maggiore/uguale 12anni, privi di esenzioni per patologia attiva e deroga pediatrica.

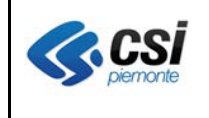

#### AURA ARCHIVIO UNITARIO REGIONALE DEGLI ASSISTITI V. 6.0.0

|           |         |                                  |                       |                     |                 |   |                |        |                  |                |               |          |               | 1 11       |
|-----------|---------|----------------------------------|-----------------------|---------------------|-----------------|---|----------------|--------|------------------|----------------|---------------|----------|---------------|------------|
| Uter      | nte: Al | JRAAA00A11X0                     | 100G Ente: TO         | 1                   | _               |   |                |        |                  |                |               |          | e             | stendia es |
| <b>≜h</b> | ome     | ▶ profili anagra                 | afici gestion         | e medici gestione e | venti           | _ |                |        |                  |                |               |          |               |            |
|           |         |                                  |                       |                     |                 |   |                |        |                  |                |               |          |               |            |
| G         | ESTIC   | STIONE MEDICI : Elenco Assistiti |                       |                     |                 |   |                |        |                  |                |               |          |               |            |
|           | Elend   | co Assistiti                     |                       |                     |                 |   |                |        |                  |                |               |          |               |            |
|           | Pagir   | a 1 / 26 [Totale                 | [Totale record = 208] |                     |                 |   |                |        |                  |                |               | » ultima |               |            |
|           |         | Cognome                          | Nome                  | Luogo di nascita    | Data di nascita | s | Codice fiscale | Stato  | Comune residenza | Medico curante | Data scadenza | Deroga   | Asl residenza | ID         |
|           |         | X000000000000                    | X000000000000         | TORINO (TO)         | 13/06/1999      | м |                | ATTIVO | TORINO           | X00000000000X  |               | NO       | TO1           | 999999     |
|           |         | X00000000000X                    | X00000000000          | TORINO (TO)         | 01/08/1999      | м |                | ATTIVO | TORINO           | X0000000000X   |               | NO       | T01           | 999999     |
|           |         | X000000000000                    | X00000000000X         | TORINO (TO)         | 20/08/1999      | м |                | ATTIVO | TORINO           | X00000000000X  |               | NO       | TO1           | 999999     |
|           |         | X000000000000                    | X000000000000         | TORINO (TO)         | 24/08/1999      | F |                | ATTIVO | TORINO           | X00000000000X  |               | NO       | T01           | 999999     |
|           |         | X000000000000                    | X000000000000         | MONCALIERI (TO)     | 18/09/1999      | F |                | ATTIVO | TORINO           | X00000000000X  |               | NO       | TO1           | 999999     |
|           |         | X000000000000                    | X000000000000         | TORINO (TO)         | 18/09/1999      | М |                | ATTIVO | TORINO           | X00000000000X  |               | NO       | TO1           | 999999     |
|           |         | X00000000000                     | X000000000000         | TORINO (TO)         | 15/10/1999      | F |                | ATTIVO | TORINO           | X00000000000X  |               | NO       | T01           | 999999     |
|           |         | X000000000000                    | X000000000000         | TORINO (TO)         | 21/10/1999      | м |                | ATTIVO | TORINO           | X00000000000X  |               | NO       | TO1           | 999999     |
| L         | reve    | oca 12-14 enni                   |                       |                     |                 |   |                |        |                  |                |               |          |               |            |
| <         | torna   | a alla pagina de                 | ei risultati          |                     |                 |   |                |        |                  |                |               |          |               |            |

Il pulsante "revoca 12-14enni" rimanda alla pagina di richiesta conferma a procedere con la revoca per gli assistiti selezionati.

| Conferma one | raziona                                                            |                |
|--------------|--------------------------------------------------------------------|----------------|
| Conterma ope | 14210118                                                           |                |
|              | Attenzione!<br>Si sta revocando il medico ai 12-14enni selezionati |                |
| annulla      |                                                                    | si, prosegui 🔪 |

Premendo il pulsante "**Annulla**", va alla pagina precedente con l'elenco assistiti. Premendo il pulsante "**si, prosegui**", vengono effettuate le seguenti operazioni:

- inserimento di un movimento di revoca del pediatra con decorrenza in data odierna e causale di revoca 41 -" REVOCA 12/14ENNE PER CARENZA PEDIATRICA";
- aggiornamento del totale assistiti in carico al pediatra;
- ritorno alla pagina precedente con l'elenco assistiti privato del/degli assistiti revocati ed il msg "I dati sono stati salvati correttamente":

| Utente: AU | R44400411X000G Ente: T01                                     | estendi <i>a</i> e      |
|------------|--------------------------------------------------------------|-------------------------|
| + home     | Profili anagrafici gestione medici gestione eventi           |                         |
|            |                                                              |                         |
| GESTIO     | NE MEDICI : Elenco Assistiti (COPIATA DA PROFILI ANAGRAFICI) |                         |
| Elenc      | o Assistiti                                                  |                         |
| l da       | ti sono stati salvati correttamente                          |                         |
| Pagina     | a 1 / 26 [Totale record = 207]                               | 1 2 3 4 5 succ » ultima |

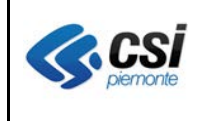

### 2.1 Gestione Avvisi – etichette per medici

**Percorso :** Home page – Gestione Avvisi – tipo avviso, esegui ricerca – stampa medici

Nella pagina "Risultato ricerca" è stato aggiunto il nuovo pulsante "stampa medici", per consentire all'utente di stampare un foglio A4 con i dati destinatari dei medici abbinati agli assistiti selezionati.

Per ogni medico sono riportate le seguenti informazioni:

- cognome e nome del medico
- indirizzo numero civico dell'ambulatorio principale del medico
- CAP e denominazione comune dell'ambulatorio principale del medico

Le informazioni relative agli ambulatori sono reperite da OpeSSan, in caso di dati mancanti, si consiglia di verificarne la completezza in OpeSSan.

| Risultat   | io ricerca                  |           |                                 |                                         |
|------------|-----------------------------|-----------|---------------------------------|-----------------------------------------|
| Fayina i   |                             | Marrie    | On the financia                 |                                         |
|            | Cognome                     |           |                                 |                                         |
|            | sector and                  | FRANCESCO |                                 | TORINO                                  |
|            |                             | GIUSEPPE  |                                 | TORINO                                  |
|            |                             | ANTONIO   | (IIIIIIII)                      | TORINO                                  |
|            | <b>50000</b>                | LUCIANO   | COLONICOUNCE NO                 | TORINO                                  |
|            | TAINONONE                   | MARIO     |                                 | TORINO                                  |
|            | 8611111115                  | FRANCESCO |                                 | TORINO                                  |
|            |                             | NICOLA    |                                 | TORINO                                  |
| selezio    | ona tutti deseleziona tutti |           | stampa elenchi stampa etichette | stampa medici stampa awisi esporta dati |
| < esegui i | una nuova ricerca           |           |                                 | $\smile$                                |

Con l'attivazione del pulsante "stampa medici" è possibile aprire e stampare un file in formato pdf con le etichette dei medici.

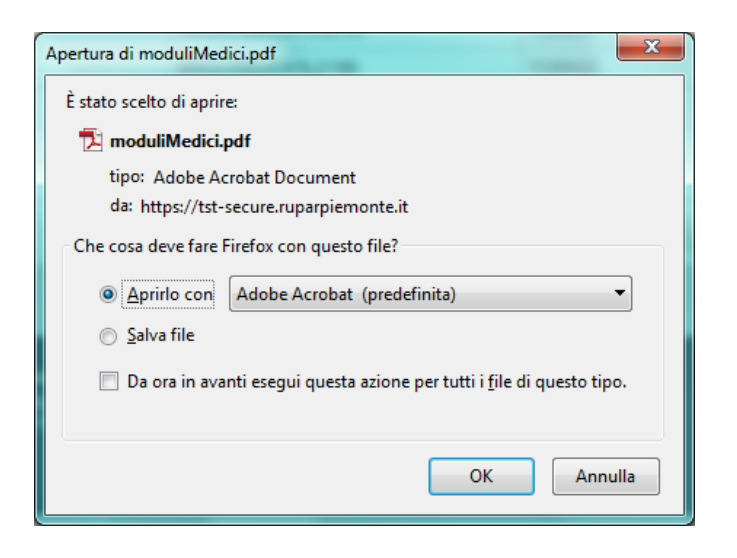

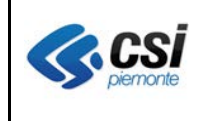

### 2.1 Recapiti telefonico numerico

**Percorso**: Home page – Ricerca Profili Anagrafici– esegui ricerca – visualizza / modifica / inserisci

I nuovi numeri telefonici non potranno più contenere caratteri alfabetici o speciali (trattino, barra, ecc.) ma solamente numeri.

Si segnala che sono di prossima attivazione ulteriori interventi di revisione dell'informazione del "telefono": tutti i numeri telefonici presenti nell'archivio di AURA verranno trasformati in campi numerici; sarà previsto un secondo recapito telefonico; per ogni telefono dovrà essere obbligatoriamente specificato il "tipo telefono" (fisso, cellulare, altro); sarà possibile inserire una "nota" al recapito telefonico.

#### 2.1 Risultato ricerca con Indirizzo di residenza

**Percorso**: Home page – Ricerca Profili Anagrafici– esegui ricerca

Nella pagina "Risultato della ricerca" di profili anagrafici è stato aggiunto, nella colonna "Residenza", l'indirizzo e numero civico.

| PR | OFI                               | I ANAGRA       | FICI              |                  |                 |   |                         |        |                                                     |                |                |        |               |    |
|----|-----------------------------------|----------------|-------------------|------------------|-----------------|---|-------------------------|--------|-----------------------------------------------------|----------------|----------------|--------|---------------|----|
| Γ  | Risu                              | ltato della ri | icerca            |                  |                 |   |                         |        |                                                     |                |                |        |               |    |
|    | Pagina 1 / 3 [Totale record = 22] |                |                   |                  |                 |   |                         |        |                                                     |                |                | 2 3    |               |    |
|    |                                   | Cognome        | Nome              | Luogo di nascita | Data di nascita | S | Codice fiscale          | Stato  | Residenza                                           | Medico curante | Data scadenza  | Deroga | Asl residenza | ID |
|    | 0                                 | B              | MARCO             | CIRIE' (TO)      | 11/07/1987      | м | Bernintoorerrorte       | ATTIVO | MATHI<br>LOC. SUD VIA SANTA LUCIA 73                |                |                |        | ТО4           |    |
|    | 0                                 |                | MARCO             | TORINO (TO)      | 16/08/1993      | м | Banadara                | ATTIVO | PIANEZZA<br>VIA PARUCCO 22 A                        |                |                |        | тоз           |    |
|    | 0                                 | Bátálai        | MARCO             | TORINO (TO)      | 20/02/1987      | м | B                       | ATTIVO | SAN MAURIZIO CANAVESE<br>LOC. CERETTA VIA CUBITO 30 |                |                |        | TO4           |    |
|    | 0                                 | B              | MARIA             | CENTURIPE (EN)   | 28/06/1930      | F | [DA VERIFICARE]         | ATTIVO | CENTURIPE<br>VIA G. MARCONI 33                      |                |                |        | ENNA          |    |
|    | 0                                 | B              | MARIA             | CENTURIPE (EN)   | 09/02/1945      | F | B <b>a</b> 8            | ATTIVO | TORINO<br>VIA MICHELE COPPINO 81                    |                |                |        | T01           |    |
|    | 0                                 | Buildin        | MARIA             | CATANIA (CT)     | 24/10/1961      | F | Balling                 | ATTIVO | RIVOLI<br>VIA ORSIERA 5                             |                |                |        | тоз           |    |
|    | 0                                 | Bernin         | MARIA CONCETTA    | TORINO (TO)      | 08/12/1954      | F | B <b>annan Bannan</b> . | ATTIVO | MONCALIERI<br>VIA UNGARETTI GIUSEPPE 29             |                |                |        | T05           |    |
|    | 0                                 | B              | MARIANNA          | CIRIE' (TO)      | 11/07/1987      | F | Bornmetter terrete      | ATTIVO | MATHI<br>LOC. SUD VIA SANTA LUCIA 73                |                |                |        | TO4           |    |
|    | riat                              | tiva visu      | ializza inserisci | modifica sce     | lta revoca tea  | m | esenzioni movime        | nti va | riazioni esenzioni DM 2009                          | moduli estero  | consenso priva | icy un | ifica         |    |
| <  | ese                               | gui nuova ric  | cerca             |                  |                 |   |                         |        |                                                     |                |                |        |               |    |

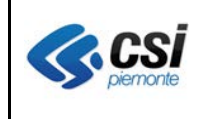

#### 2.1 Scelta medico con massimale autolimitato

**Percorso**: Home page – Gestione Medici– esegui ricerca – risultato Ricerca medici; oppure Home page – Gestione Medici– esegui ricerca – scelta revoca – dettaglio medico

Nella pagina "Visualizzazione dettaglio medico" di Gestione Medici è stato aggiunto il campo "Massimale autolimitato".

| SCELTA REVOCA DE      | EL MEDICO           |      |                       |                                   |                  |                              |                   |  |
|-----------------------|---------------------|------|-----------------------|-----------------------------------|------------------|------------------------------|-------------------|--|
| COGNOME               | BAUSOLA             |      | NOME                  | MARCO                             | CODICE FISCALE   | BSLMRC61M20C049              | 9F ETÁ 53 anni    |  |
| Visualizzazione det   | taglio medico       |      |                       |                                   |                  |                              |                   |  |
| Dati anagrafici       |                     |      |                       |                                   |                  |                              |                   |  |
| Cognome               | Cognome ABATE       |      | Nome                  |                                   | MANOLA           | Codice fiscale               | BTAMNL71A58L219O  |  |
| Dati assistenza       |                     |      |                       |                                   |                  |                              |                   |  |
| Tipo medico           |                     | MMG  | Codice regiona        | le                                | 001384P          | Medico RSA                   | no                |  |
| ASL                   |                     | TO1  | Distretto             |                                   | CIRCOSCRIZIONE 8 | Ambito                       |                   |  |
| Massimale             |                     | 1111 | Massimale in d        | eroga                             | 1000             |                              |                   |  |
| Massimale in dero     | ga 0-3 anni         |      | Massimale tem         | iporaneo                          |                  | Massinale autolimitato NO    |                   |  |
| Codice gruppo         |                     |      |                       |                                   |                  |                              |                   |  |
| Contatori assistiti   |                     |      |                       |                                   |                  |                              |                   |  |
| N. assistiti in caric | o (netto)           | 0    | N. assist             | iti temporanei (total             | e)               | N. assistiti (lordo)         | 0                 |  |
| N. assistiti tempor   | anei (ultra 14enni) |      | N. assist<br>carico a | iti temporanei (mino<br>generico) | ori di 6 anni in |                              |                   |  |
| N. assistiti tempora  | anei (domiciliati)  |      | N. assist             | iti temporanei (UE a              | scadenza)        | N. assistiti temporanei (ext | ra UE a scadenza) |  |
| < indietro            |                     |      |                       |                                   |                  |                              |                   |  |

Nella conferma della scelta medico è stato aggiunto il controllo "Medico AUTOLIMITATO. Scelta in deroga al massimale non consentita" che, in osservanza delle indicazioni del protocollo d'intesa regionale del 14/12/2006 e successiva nota regionale del 26/03/2013 prot. 29724P, si attiva in caso di scelta di un medico massimalista con autolimitazione, a meno di scelta di un MMG-autolimitato per ricongiungimento familiare.